QuickBooks<sup>®</sup> Business Accounting Software 2007 & 2009-2010 for Mac<sup>®</sup> Account Conversion Instructions for Web Connect

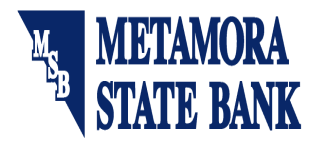

A

As your financial institution its system conversion, you will need to modify your QuickBooks settings to ensure the smooth transition of your data. You will need to be able to log in to the Web sites of your financial institution. **This update may be time sensitive.** 

It is important that you perform the following instructions exactly as described and in the order presented. If you do not, your online banking service may stop functioning properly. This conversion should take about 15 minutes.

**Note:** In the following screen shots, red icon numbers match step number instructions. All bank and register information is fictitious and for illustration only.

Within this guide, this symbol displays to indicate any optional instructions.

## BACK UP YOUR CURRENT DATA

- **1.** Choose File menu  $\rightarrow$  Back Up. Then choose whether to save the backup to a disk or to your Mac.
- 2. Follow the on-screen instructions to complete the backup method you choose.

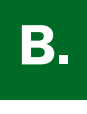

QuickBook

**1.** Download your transactions one last time to bring your account register up to date. Log in to the Web site and download and save your Web Connect file (.QBO file extension) to your Mac.

**Important:** Specify your transaction download date range through today. You may not be able to download these transactions after today.

2. In QuickBooks, choose **Banking** menu → **Downloaded Transactions**.

| Savings     |                                   |         | Old Town Bank |            |             |  |
|-------------|-----------------------------------|---------|---------------|------------|-------------|--|
| QuickE      | poks Account Download Import File | 5       |               |            |             |  |
| Online Bala | ice on 06/01/2004: \$1,000.00     |         |               | <b>√</b> s | how Matched |  |
| Date 🔺 Nun  | Payee                             | Payment |               | Deposit    |             |  |
| 5/15/04     | ABC Utility                       | 400.00  | •             |            |             |  |
| 7/15/04     | HOME DEPOT #23                    | 50.00   | •             |            |             |  |
| 7/15/04     | HOME DEPOT                        | 100.00  | •             |            |             |  |
| 7/15/04     | Home Depot #99                    | 300.00  | •             |            |             |  |
|             | -0                                | 6       |               |            |             |  |

- **3.** In the **Downloaded Transactions** dialog, click **Import File** to import the account information contained in the Web Connect file that you saved. Select the Web Connect file, and click **Open**.
- **4.** Add or match all downloaded transactions listed in the **Downloaded Transactions** dialog. You will not be able to proceed until all transactions are matched.
- **5.** Once all downloaded transactions are matched and display a solid orange circle, click **Delete** to remove each item.

Repeat steps **1** through **5** for each account (such as checking, savings, and credit cards) that you plan to use for online banking.

▲ For assistance reconciling your account register, choose Help menu → QuickBooks Help. In the Ask a Question prompt, enter Reconciling an account.

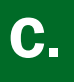

- **1.** Choose Lists menu → Chart of Accounts.
- **2.** Select the account to disable in the Chart of Accounts list, and choose **Edit** menu  $\rightarrow$  **Edit Accounts**.

| 00                                                          | Edit Account |                 |
|-------------------------------------------------------------|--------------|-----------------|
| Туре                                                        | Bank         |                 |
| Name 🥶                                                      | Savings      |                 |
| Description                                                 |              | Inactive        |
| Bank No.                                                    |              | Online Settings |
| Subaco                                                      | ount of      | Cancel          |
| Tax Line                                                    |              | Cancer          |
| <unassign< td=""><td>ed&gt;</td><td>; (ок)</td></unassign<> | ed>          | ; (ок)          |

- 3. If necessary, edit the Name and Routing Number of the account in the Edit Account dialog.
- 4. Click the **Online Settings** button.

|                                                           | Online Account Information                                                                                                    |
|-----------------------------------------------------------|----------------------------------------------------------------------------------------------------|
| Statement Dov                                             | wnload                                                                                                    |
| To enable state                                           | ment download for this account:                                                                                                    |
| Go to your finand<br>QuickBooks. You                      | cial institution's website. Look for an option to download your transactions into<br>may need to sign up for this service with your financial institution.                                                                                    |
| Once you've dow<br>Transactions win<br>register up-to-d   | nloaded your transactions to your desktop, use the Import button on the Downloaded<br>dow to import the transactions. A quick review and you can bring your QuickBooks<br>ate.                                                                |
| To disable state                                          | ment download for this account:                                                                                                    |
| It is not necessar<br>Web Connect. Ho<br>another account, | y to disable statement download for this account when downloading transactions using<br>wever, if you'd like to download transactions previously associated with this account to<br>, choose Not Enabled from the Download Transactions menu. |
|                                                           | Financial Institution: Old Town Bank                                                                                                    |
|                                                           | Account Number: 9435640577                                                                                                    |
|                                                           | Account Ty                                                                                                    |
|                                                           | Download transactions ✓ via Web Connect                                                                                                    |

- 5. Select Not enabled from the Download transactions drop-down list.
- 6. Click Save.

Repeat steps 2 through 6 for each account from which you download transactions.

# D.

### **RE-ENABLE YOUR ACCOUNTS FOR WEB CONNECT**

**IMPORTANT:** Do not complete section **D** until after the conversion.

**1.** Re-enabling your account is as easy as downloading from the Web site. Anytime after the conversion, log in to the Web site and download and save your Web Connect file (.QBO file extension) to your Mac.

Important: To avoid the possibility of creating duplicate records when downloading into QuickBooks, select a "from" date that does not include records previously downloaded.

#### 2. In QuickBooks, choose **Banking** menu → **Downloaded Transactions**.

Click **OK** if any informational prompts display.

**3.** In the Downloaded Transactions dialog, click **Import File** to import the account information contained in the Web Connect file that you saved. Select the Web Connect file, and click **Open**.

| $\Theta \Theta \Theta$                    | 🖯 🔿 Downloaded Tran |                     |                                                                                               |  | nsactions                                                                                                    |                       | 0                  | 1      |                                 |
|-------------------------------------------|---------------------|---------------------|-----------------------------------------------------------------------------------------------|--|----------------------------------------------------------------------------------------------------|-----------------------|--------------------|--------|---------------------------------|
| Savings                                   |                     |                     | New Town Bank                                                                                 |  |                                                                                                    |                       |                    |        |                                 |
| QuickBooks Account Download Import File   |                     | Account Association |                                                                                               |  |                                                                                                    |                       |                    |        |                                 |
| Online Balance on 05/22/2006: \$95,981.78 |                     |                     | The file you are importing contains transactions for the following accounts at New Town Bank. |  |                                                                                                    |                       |                    |        |                                 |
| Date 🔺                                    | Num                 |                     | Payee                                                                                         |  | For each downloaded account, select a matching QuickBooks account from the Store in the<br>QuickBooks Account menu. When finished, click Continue. |                       |                    |        |                                 |
|                                           |                     |                     |                                                                                               |  | 9435640                                                                                                    | Account Number<br>577 | Accoun<br>Checking | t Type | Store in the QuickBooks Account |
| (?) Add One to Register Match Unmatch     |                     |                     |                                                                                               |  |                                                                                                    |                       |                    |        |                                 |
|                                           |                     |                     |                                                                                               |  | ?                                                                                                    |                       |                    |        | Cancel Continue                 |

- **4.** The Account Association dialog displays during setup only. Click **Select an Account** to choose to map the online account to an existing account register. Then click **Continue**.
- 5. Click **OK** to any informational prompts.

Repeat steps **1** through **5** for each account that you previously disabled.

6. Verify that all transactions downloaded successfully into your account registers.

#### THANK YOU FOR MAKING THESE IMPORTANT CHANGES!